# **Connecting to Wireless**

We have streamlined the process of connecting to the wireless networks at SMCPS into one single network, *smcpsConnect*. Whether you are trying to connect your SMCPS-issued device or your personal phone, tablet, or computer, you can follow the instructions below in order to connect your device to the wireless.

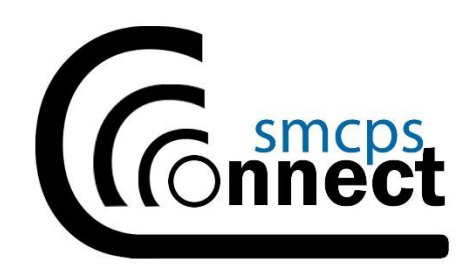

Apple Devices

Android Devices

Windows Computer

Mac Computer

## Apple Devices

1) Go to the 'Settings' app on your Home Screen and select 'Wi-Fi', then choose *smcpsConnect* from the list of visible networks.

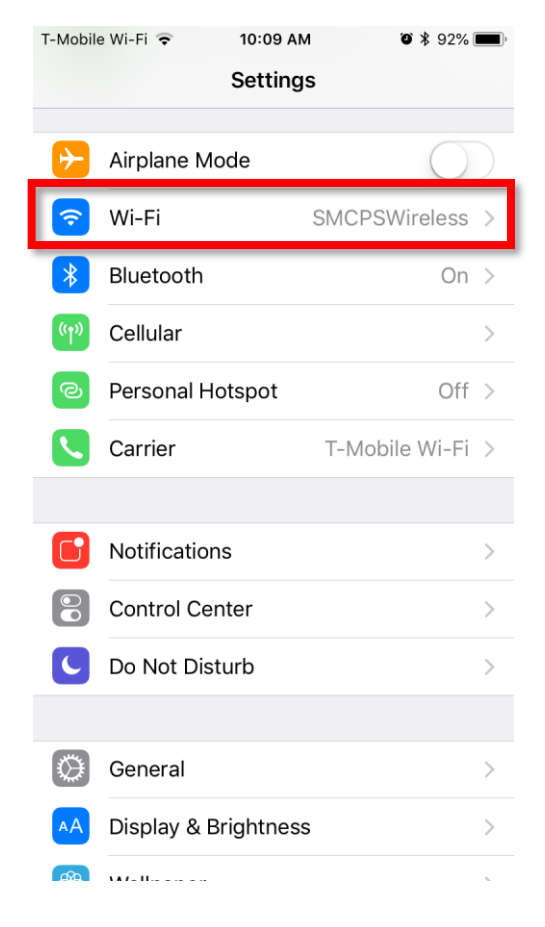

| T-Mobile Wi-Fi 🔶 10               | 0:09 AM             | <b>ö</b> 🕴 91% 🔳                             |
|-----------------------------------|---------------------|----------------------------------------------|
| Settings                          | Wi-Fi               |                                              |
|                                   |                     |                                              |
| Wi-Fi                             |                     |                                              |
| <ul> <li>SMCPSWireless</li> </ul> |                     | a ╤ (j)                                      |
| CHOOSE A NETWORK                  |                     |                                              |
|                                   |                     | ∎ <del>?</del> (i)                           |
| -                                 |                     | <b>⋒                                    </b> |
|                                   |                     | ∎ <del>?</del> (j                            |
| smcpsConnect                      |                     | <b>⋒                                    </b> |
| -                                 |                     | 🔒 奈 🚺                                        |
|                                   |                     | <b>⋒                                    </b> |
| Other                             |                     |                                              |
|                                   |                     |                                              |
| Ask to Join Network               | S                   | $\bigcirc$                                   |
| Known networks will be jo         | ined automatically. | If no known                                  |

2) When prompted, enter your SMCPS credentials and click 'Join'. You do not need to include '@smcps.org' at the end.

| Mobile Wi-Fi 🗢 10:09 AM 🛛 🛪 🖇         | 91% 🔲, | T-Mobile Wi-Fi | Ŷ          | 10:09 AM    |           |
|---------------------------------------|--------|----------------|------------|-------------|-----------|
| Enter the password for "smcpsConnect" |        | Ente           | r the pass | word for "s | mcpsCor   |
| Cancel Enter Password                 | Join   | Cancel         | Ent        | er Passw    | /ord      |
|                                       |        |                |            |             |           |
| Username                              |        | Username       | e zjsalo   | opek        |           |
| Password                              |        | Password       | ••••       | •••••       |           |
|                                       |        |                |            |             |           |
|                                       |        |                |            |             |           |
|                                       |        |                |            |             |           |
|                                       |        |                |            |             |           |
|                                       |        |                |            |             |           |
|                                       |        |                |            |             |           |
|                                       |        |                |            |             |           |
| q w e r t y u i c                     | p p    | 1 2 3          | 3 4        | 56          | 7         |
| asdfghjk                              |        | - 7            | :;         | ()          | \$        |
|                                       |        |                |            |             |           |
| ☆ z x c v b n m                       |        |                |            | 2           | - I - I - |
|                                       |        | #+=            |            |             | •         |
| 123                                   | lext   | #+= .          | <b>/</b>   | space       | Ŀ         |

3) It will ask you to trust a certificate, make sure that it looks like the one below and say 'Trust'.

| T-Mobile Wi-Fi<br>Cancel | 10:11 AM<br>Certificate               | Ø ★ 90% ●<br>Trust         |
|--------------------------|---------------------------------------|----------------------------|
| sme<br>Issu              | cps-cppm.smcps.<br>In the comodor RSA | <b>org</b><br>Domain Valid |
| Not                      | t Trusted                             |                            |
| More Details             | /20, 7:59:59 PM                       | >                          |
|                          |                                       |                            |
|                          |                                       |                            |
|                          |                                       |                            |
|                          |                                       |                            |
|                          |                                       |                            |
|                          |                                       |                            |
|                          |                                       |                            |

### Android Devices

1) Go into 'Settings' on your Home Screen and choose 'Network & Internet'. Once there, select 'Wi-Fi'.

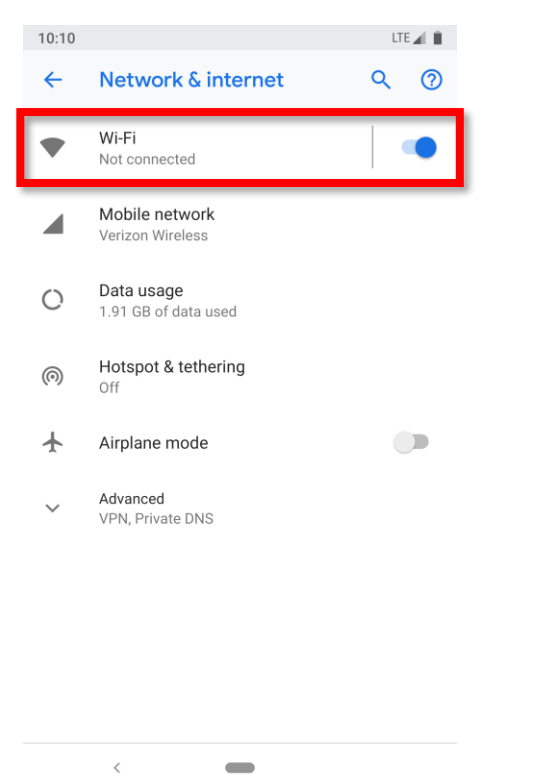

2) Choose *smcpsConnect* from the list of visible networks.

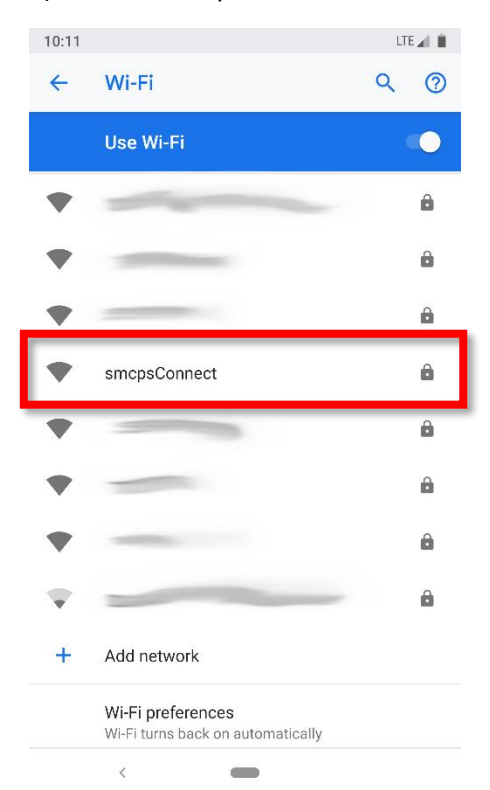

- 3) Fill out the next screen with the information below and click 'Connect':
  - EAP method = PEAP
  - Phase 2 authentication = None
  - CA certificate = Use system certificates
  - Domain = smcps.org
  - Identity = SMCPS account username (you do not need '@smcps.org' at the end)
  - Password = SMCPS account password

| 10:12 🖪                          | LTE 📶 📋 | 10:12                                     | LTE 📶 📋              |
|----------------------------------|---------|-------------------------------------------|----------------------|
| smcpsConnect                     | 2       | smcpsConnect                              | 0                    |
| EAP method                       |         | EAP method                                |                      |
| PEAP                             | •       | PEAP                                      | · ·                  |
| Phase 2 authentication           |         | Phase 2 authentication                    |                      |
| None                             | •       | None                                      | •                    |
| CA certificate                   |         | CA certificate                            |                      |
| Use system certificates          | •       | Do not validate                           | -                    |
| Domain                           |         | No certificate specified. Your connection | will not be private. |
| smcps.org                        |         | Identity                                  |                      |
| Identity                         |         | username                                  |                      |
| username                         |         | Anonymous identity                        |                      |
| Anonymous identity               |         |                                           |                      |
|                                  |         | Fassword                                  |                      |
| Password                         | _       |                                           |                      |
|                                  |         |                                           |                      |
| Cancel                           | Connect | Canc                                      | cel Connect          |
| WFFI turns back on automatically |         | WIFFI turns back on automatica            | liy                  |
| <                                |         | <                                         |                      |

4) If you do not have the option to 'Use system certificates', you can also select 'Do not validate'. This means that your device will not verify the identity of our network, but it will still allow the wireless connection to be made.

### Windows Computer

1) Click on the Wireless icon in the bottom-right corner of your PC and select *smcpsConnect* from the menu.

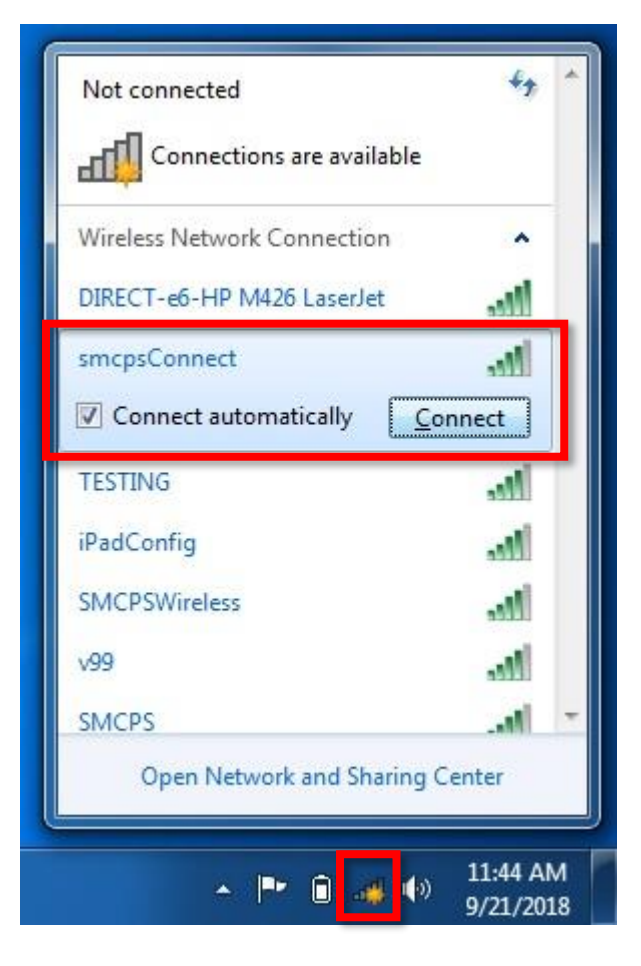

2) When prompted, enter your SMCPS credentials, you do not need '@smcps.org' at the end.

| ndows Security                                          | ×                  |
|---------------------------------------------------------|--------------------|
| Network Authentication<br>Please enter user credentials |                    |
| User name<br>Password                                   |                    |
|                                                         | OK Cancel          |
|                                                         | Cancel             |
|                                                         | ▲ 📴 💼 💿 🕪 11:45 AM |

| Please enter user cred | entials |    |        |
|------------------------|---------|----|--------|
| zjsal                  | opek    |    |        |
|                        |         | ОК | Cancel |
|                        |         |    | Cancel |

3) You will see a message saying that the connection could not complete because the certificate is not validated. Click on 'Details' to see that the name of the Radius Server matches ours, it should be smcps-cppm.smcps.org. If that checks out, then click on 'Connect' to proceed with the wireless authentication.

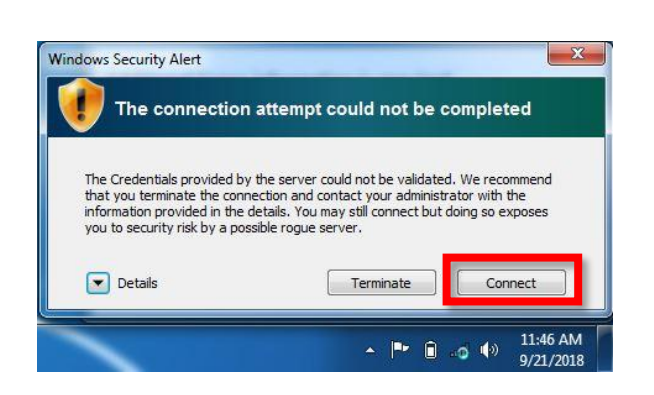

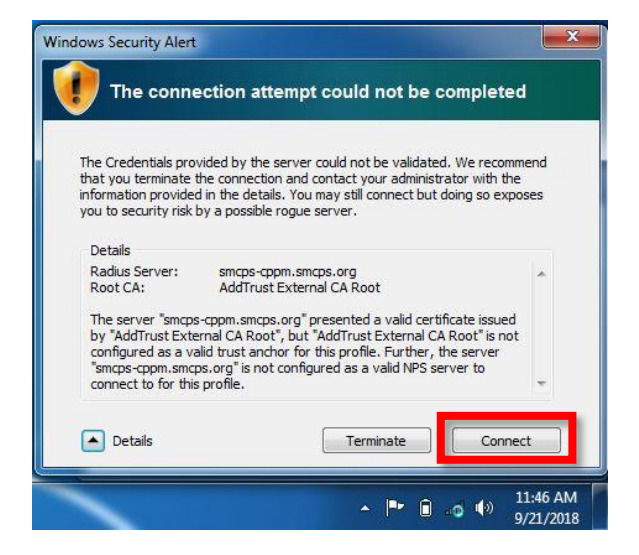

#### Mac Computer

1) Click on the Wireless icon in the top-right corner of your Mac and select *smcpsConnect* from the dropdown menu.

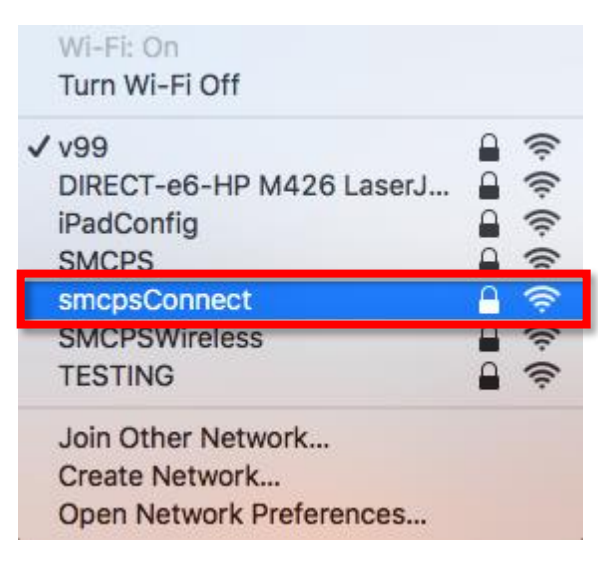

2) Enter your SMCPS user credentials and click 'Join'.

| The WF | e Wi-Fi r<br>PA2 ente | network "smcpsConnect" requires<br>rprise credentials. |
|--------|-----------------------|--------------------------------------------------------|
|        | Mode:                 | Automatic 🗘                                            |
| Use    | rname:                | username                                               |
| Pas    | sword:                | •••••                                                  |
|        | (                     | Show password<br>Remember this network                 |
| ?      |                       | Cancel Join                                            |

3) When prompted to trust the certificate, say 'Continue' to proceed.

| $\bigcirc \bigcirc \bigcirc$ | Verify Certificate                                                                                                    | )                                                                               |
|------------------------------|----------------------------------------------------------------------------------------------------|---------------------------------------------------------------------------------|
|                              | Authenticating to network "smcpsConn<br>Before authenticating to server "smcps-cppm<br>server's certificate to ensure that it is approp<br>To view the certificate, click 'Show Certificate | nect"<br>n.smcps.org", you should examine the<br>riate for this network.<br>e'. |
| ?                            | Show Certificate                                                                                                    | Cancel                                                                          |

4) The last step will ask you to authorize the changes on the Mac, enter your SMCPS credentials and click 'Update Settings' to allow the changes to apply and save.

| $\bigcirc$ | You are mak<br>Trust Setting | ing changes to your Certificate<br>gs. |
|------------|------------------------------|----------------------------------------|
| A          | Enter your pase              | sword to allow this.                   |
|            | User Name:                   | username                               |
|            | Password:                    | •••••                                  |
|            |                              | Cancel Update Settings                 |